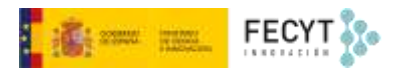

# CONFIGURACIÓN DEL SITIO WEB (I)

Versión 1 06/12/2022

Material formativo sobre gestión y edición de revistas en la nueva versión 3.2.1-4 del software OJS para editores de revistas

Este material se distribuye bajo una licencia Creative Commons Reconocimiento-No comercial-Compartir igual (CC BY-NC-SA 4.0)

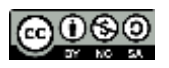

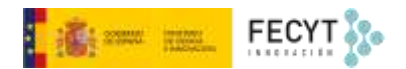

#### Resumen de contenido

En este bloque de material sobre el uso de Open Journal Systems 3.2.1 se aborda la configuración de del sitio web. En él se tratan todos los temas concernientes tanto al aspecto, como a la disposición de elementos y funcionalidades, incluyendo el uso de plantillas, logotipos e imágenes, de un lado, y el de módulos y prestaciones configurables por otro.

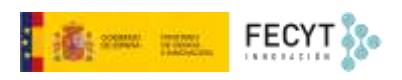

# Tabla de contenido

| Configuración del sitio web | 1  |
|-----------------------------|----|
| 1. Apariencia               | 1  |
| тета                        | 1  |
| Configuración               | 2  |
| Avanzado                    | 6  |
| 2. Configuración            | 7  |
| -<br>Menús de navegación    | 9  |
| -<br>Avisos                 | 15 |
|                             |    |

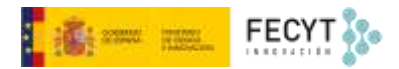

## Configuración del sitio web

Las opciones de configuración del sitio web se encuentran dentro del menú **Ajustes**. Bajo este epígrafe se incluyen un buen número de opciones relacionadas con la presentación de la información, esto es, con el modo en el que los usuarios verán la revista a través de la web.

## 1. Apariencia

Este es el primero de los apartados de la configuración de la web. Algunas de las opciones son muy fáciles de configurar, no obstante, para otras, será necesario contar con un diseñador y/o con un experto en diseño web.

### Tema

Los temas o *templates* son una característica que incorpora OJS 3 y que permite dotar al sitio web de un aspecto homogéneo, profesional y cuidado. Los temas están construidos gracias a la utilización de ficheros de estilo ya preconfigurados y que varían según cada uno de ellos para que el sitio se muestre de diferente manera. Incluso dentro de un mismo tema se pueden incluir variaciones, sobre todo referidas a gamas cromáticas y fuentes. Su utilización básica no requiere de grandes conocimientos.

| pariencia configu | ración Módulos Páginas estáticas                                                                                                    | 0 Ayuda |
|-------------------|----------------------------------------------------------------------------------------------------|---------|
| Tema              | A- 10700                                                                                                    |         |
| 20200000          | Tema<br>Los temas nuevos deben instalarse desde la nestaña de módulos de la narte superior de esta ná                                | oina.   |
| Avanzado          | Tema por defecto ~                                                                                                    |         |
|                   | Tipografia                                                                                                    |         |
|                   | Escoge la combinación de fuentes que se ajusta a esta revista.                                                                       |         |
|                   | Noto Sans: Fuente digital nativa diseñada por Google con un amplio soporte idiomático.                                               |         |
|                   | O Noto Serif: Variante con sarifa de la fuente digital nativa de Google.                                                             |         |
|                   | <ul> <li>Noto Serif/Noto Sans: Emparejamiento complementario con sarifa para los títulos sin sari<br/>el cuerpo de texto,</li> </ul> | fa para |
|                   | <ul> <li>Noto Sans/Noto Serif: Emparejamiento complementario sin sarifa para los títulos con sari<br/>el cuerpo de texto.</li> </ul> | fa para |
|                   | <ul> <li>Lato: Fuente sin sarifa, moderna y popular.</li> </ul>                                                                      |         |
|                   | O Lora: Fuente serif de amplio espectro, buena para leer en línea.                                                                   |         |
|                   | <ul> <li>Lora/Open Sans: un emparejamiento complementario con sarifa para los títulos y sin saril<br/>el cuerpo de texto.</li> </ul> | fa para |
|                   | Color                                                                                                    |         |
|                   | Escoja un color para la cabecera.                                                                                                    |         |
|                   | 0                                                                                                    |         |
|                   | •                                                                                                    |         |
|                   | *156292                                                                                                    |         |

El sistema cuenta con un tema por defecto que es el que usan la mayoría de las instalaciones de OJS. Sin embargo, dentro del catálogo de módulos de PKP se incorporan unos cuantos más que podrían ser instalados, configurados y usados. Los temas varían en posibilidades de personalización, siendo el tema por defecto el más básico a tal efecto.

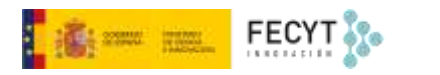

| ustes del s | itio web      |                                                                        |                                                              |
|-------------|---------------|------------------------------------------------------------------------|--------------------------------------------------------------|
| Apariencia  | Configuración | Módulos                                                                | Páginas estáticas                                            |
| Tema        | т             | ema                                                                    |                                                              |
| Configurad  | ión L         | os temas nuevo                                                         | os deben instalarse desde la pestaña de                      |
| Avanzado    |               | Tema por defect<br>Tema Health Sc<br>Manuscript (Ten<br>Tema Base Bool | to<br>iences<br>na hijo del tema predeterminado)<br>retran 3 |

En esta misma sección también se define la posibilidad de mostrar, o no, el sumario de la revista en la página de inicio de la misma, y la de mostrar la imagen de la página de inicio, que explicaremos a continuación, como imagen de cabecera, esto es, a modo de banner en la parte superior de la pantalla.

| 1000       | REVISTA ESPAÑOLA<br>DE SOCIOLOGÍA      |             |
|------------|----------------------------------------|-------------|
| ESN NSS    | SPANISH JOURNAL                        | FES MARAELE |
| CERCA DE + | ÚLTIMO NÚMERO ARCHIVOS ENVÍOS NOTICIAS | G BUSCAR    |

Captura de la imagen de cabecera de la Revista Española de Sociología: https://recyt.fecyt.es/index.php/res

## Configuración

En configuración se sigue trabajando la imagen de la web y, para ello, en primer lugar, se ofrece la posibilidad de incluir un logotipo que sustituya en la cabera de la página, al título de la revista, que es lo que por defecto aparece.

| purrantum  | configuración | a moduros Paginas estaticas |                                                                                                    | 9 Ayud                                 |  |  |  |
|------------|---------------|-----------------------------|----------------------------------------------------------------------------------------------------|----------------------------------------|--|--|--|
| Tema       |               |                             | English Italiano                                                                                                    | Español (España                        |  |  |  |
| Configurac | ión           | Logo                        |                                                                                                    |                                        |  |  |  |
| Avanzado   |               | INVESTIGACIONES             | Texto alternativo                                                                                                    |                                        |  |  |  |
|            |               | de HISTORIA ECONÓMICA       | Investigaciones de Historia Económica                                                                                                    |                                        |  |  |  |
|            |               | Economic History Research   | Describa esta imagen para visitantes del sitio<br>navegador de solo texto o con dispositivos de<br>Por ejemplo: "Nuestro editor dando una char<br>conferencia PKP". | e con un<br>é asistencia.<br>rla en la |  |  |  |

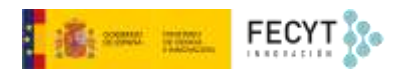

Junto a cada imagen es importante incluir un texto descriptivo, para mejorar el descubrimiento y la accesibilidad de la propia web

En portales que cuentan con una página de inicio común para todas, y configurado al efecto, se podría configurar la **Imagen en miniatura** que aparecería junto con el título de cada publicación y una breve descripción.

En el caso de RECYT el diseño omite ambos elementos.

#### Miniatura de la revista 😧

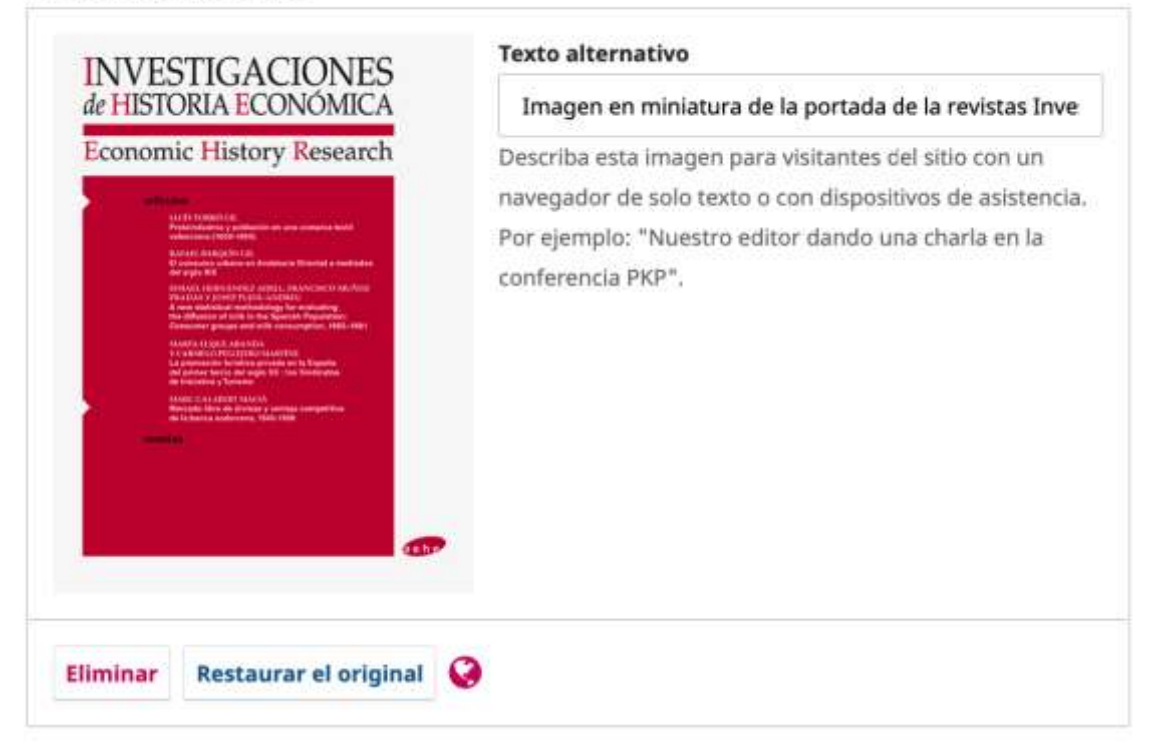

**Imagen de inicio** permite incluir una imagen para que se visualice en la página de acceso a la publicación.

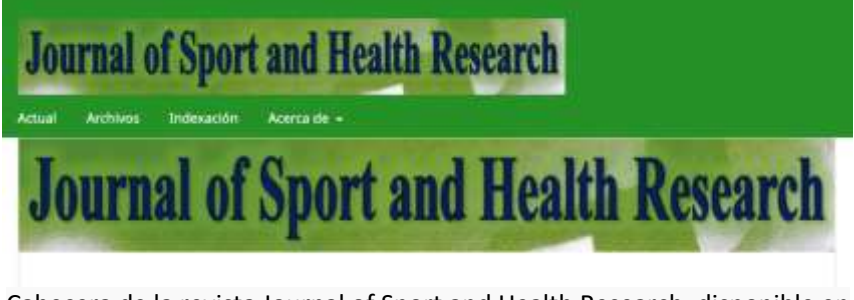

Cabecera de la revista Journal of Sport and Health Research, disponible en <u>https://recyt.fecyt.es/index.php/JSHR/</u>

Solo hay que seleccionar la imagen que se quiere mostrar, comúnmente la de la portada de la propia revista, o alguna cabecera, y subirla, incluyendo, como siempre, un texto alternativo que mejore la accesibilidad.

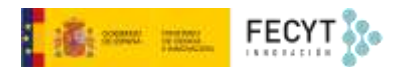

Como se ha indicado, marcando la opción adecuada dentro de **Tema**, esta misma imagen se mostraría en la cabecera de todas las páginas de la web.

En el **Pie de página** se pueden indicar los datos a mostrar en dicha ubicación, por ejemplo, datos identificativos como el título, el ISSN, el copyright, la entidad editora, alguna fórmula de contacto como un correo electrónico o un enlace a algún formulario...

Basta con escribir la información y, en caso de que así se quiera, utilizar opciones de texto enriquecido, incluso imágenes.

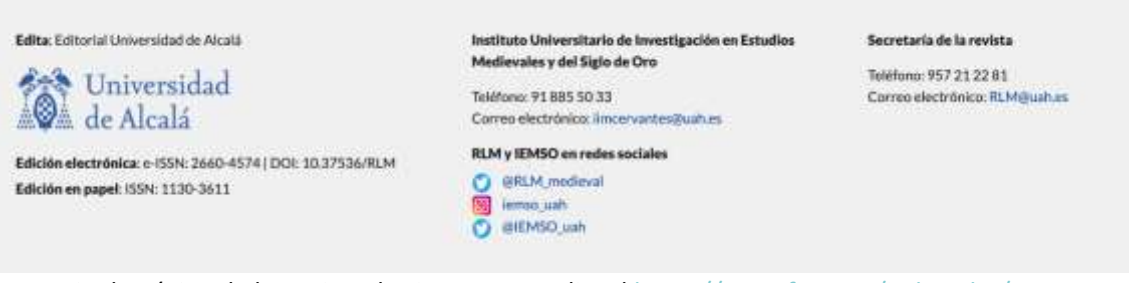

Pie de página de la Revista de Literatura Medieval https://recyt.fecyt.es/index.php/RLM

La barra lateral de la interfaz web puede contener una serie de módulos cuya aparición y orden pueden ser gestionados desde este apartado de **Apariencia**.

Para ello, en primer lugar, hay que activarlos desde la pestaña **Módulos**. Una vez hecho esto, basta marcar aquellos que se quiere que sean visibles y, una vez allí, arrastrar arriba o abajo para reordenarlos.

| Módulos de Bloques (7)            |                                                                                                 |   |
|-----------------------------------|-------------------------------------------------------------------------------------------------|---|
| Bloque de exploración             | Este módulo proporciona herramientas<br>de exploración en la barra lateral.                     | 2 |
| Bloque "Creado por"               | Este módulo proporciona un bloque<br>lateral con un enlace a "Creado por".                      |   |
| Bloque de información             | Este módulo proporciona un bloque de<br>"Información" en la barra lateral.                      |   |
| Bioque de cambios entre lenguajes | Este módulo permite cambiar entre<br>lenguajes en la barra lateral.                             |   |
| Bioque para "Enviar un artículo"  | Este módulo provee un bloque en la<br>barra lateral con un enlace para "Enviar<br>un artículo". |   |
| Bioque de suscripciones           | Este módulo proporciona información<br>sobre las suscripciones en la barra<br>lateral.          |   |
| Bloque de Twitter                 | Este módulo proporciona un tweet de<br>Twitter en la barra lateral.                             |   |

Los bloques que aparecen por defecto son:

**Exploración**: como se indicó anteriormente, haría posible la navegación entre **Categorías** de contenido (artículos) previamente definidas.

Bloque **Creado por**: añade un enlace a la web de Open Journal Systems.

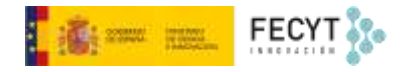

| Barra | a late | ral                               |   |   |
|-------|--------|-----------------------------------|---|---|
| ٠     |        | Bloque para "Enviar un artículo"  | ^ | × |
| :     |        | Módulo para fuentes RSS/Atom      | ^ | ~ |
| ٠     | 2      | Bloque de exploración             | ~ | ~ |
| +     |        | Bloque de cambios entre lenguajes | ^ | ~ |
| ٠     |        | Módulo del Canal de Anuncios      | ^ | × |
| ۰     | •      | Bloque de suscripciones           | ^ | × |
|       | -      | Bloque de Twitter                 | ^ | ~ |

Bloque de **información**: despliega la información que el editor de la revista ha preparado para lectores, autores y bibliotecarios en la configuración de la **Cabecera**.

**Cambios entre lenguajes** (idiomas): permite alternar entre los idiomas de la interfaz web que hayan sido seleccionados previamente por el gestor de entre los instalados por el administrador.

Enviar un artículo: un acceso rápido para el envío de propuestas de publicación.

Bloque de **suscripciones**: con la obligatoriedad de la suscripción a la revista para el acceso a sus contenidos convenientemente configurada dentro de los **Ajustes de distribución**, aparecerá este bloque que precisamente permite ver el aviso de que es necesaria la suscripción (registro) para poder ver el contenido, independientemente de que haya que pagar o no.

Bloque de **nube de palabras clave**: permite que las palabras clave de los artículos publicados en los distintos números de la revista aparezcan en modo de nube, dando mayor importancia (tipográfica) a aquellas que más se repiten.

Bloque de Twitter: permite insertar una timeline procedente un perfil de esta red social.

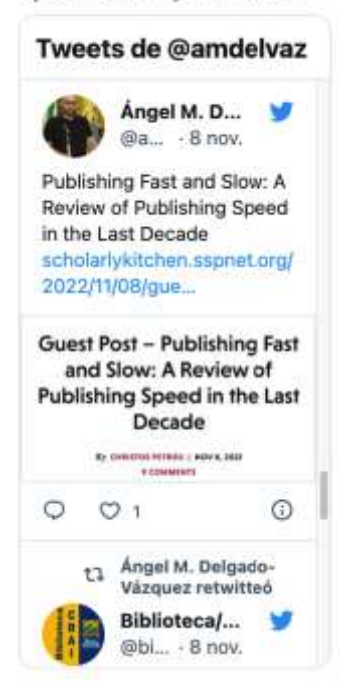

Aprendiendo OJS en Twitter

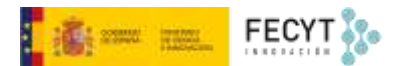

Módulo para **fuentes RSS/Atom**: permiten la suscripción mediante esta tecnología a los contenidos del último número de la publicación, generando alertas en los lectores de RSS.

Canal de **anuncios**: muestra un listado de los últimos anuncios (avisos) creados desde el sistema para información de los usuarios.

## Avanzado

Para finalizar la configuración visual, en este apartado se pueden, en primer lugar, incluir una hoja de estilo para modificar parcialmente el aspecto de la web. Como se ha dicho, OJS cuenta con una serie de temas o *templates* que rigen el modo de presentación de los contenidos. Estos están basados en el uso, entre otros de las llamadas hojas de estilo en cascada (CSS, acrónimo de *Cascade Style Sheet*). Con ciertos conocimientos de diseño web, es posible crear una hoja de estilo y subirla a OJS para hacer ciertas variaciones a fin de que la revista tome un aspecto más adecuado a nuestras pretensiones.

| istes del sit | lo web                       |                                  |
|---------------|------------------------------|----------------------------------|
| pariencia     | Configuración Módulos Pág    | inas estáticas O Ayuda           |
| Тетья         |                              | Ergith Italiano Español (Repaña) |
| Configuració  | n<br>Plantilla de la revista |                                  |
| Avanzado      | atyleSheet.css               | Eliminar                         |

Las dos opciones restantes son **Favicon** y **Contenido adicional**. La primera permite subir un pequeño icono representativo de la publicación que se mostraría en la pestaña del navegador. La segunda permite incluir contenido, textual, imágenes, etc., dentro de la página de inicio de la revista, en el lugar que a tal efecto se haya dispuesto, en función de la plantilla utilizada para el sitio.

Favicon

|      |                     |   | favicon de la Revista de Literatura Medieval             |
|------|---------------------|---|----------------------------------------------------------|
|      |                     |   | Describa esta imagen para visitantes del sitio con un    |
|      | Margin I            |   | navegador de solo texto o con dispositivos de asistencia |
| E    |                     |   | Por ejemplo: "Nuestro editor dando una charla en la      |
|      |                     |   | conferencia PKP".                                        |
| 2001 | Protocol and starts | 0 |                                                          |

#### **Contenido adicional**

Todo lo que aquí introduzca se mostrará en la página de inicio.

| в   | I      | $\times^{z}$ | $\times_i$ | P       | 66      | IΞ    | łΞ      |        | 0                           |
|-----|--------|--------------|------------|---------|---------|-------|---------|--------|-----------------------------|
| Cor | ntenio | up ot        | e se n     | nostrar | á en la | a web | o, depe | endien | do de la plantilla elegida. |

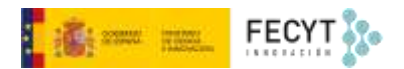

## 2. Configuración

En el apartado **Configuración** se encuentran agrupadas un conjunto de opciones que afectan al funcionamiento del sitio web y a la información que este ofrece a los usuarios.

| Apariericia Config           | juración<br>•                  | Módulos                                                          |                                                                                                    |                       |                   |                     |                  |                  |                    |                        | O Ayuda             |
|------------------------------|--------------------------------|------------------------------------------------------------------|----------------------------------------------------------------------------------------------------|-----------------------|-------------------|---------------------|------------------|------------------|--------------------|------------------------|---------------------|
| Información                  |                                |                                                                  |                                                                                                    |                       |                   |                     |                  |                  |                    | English                | Español (España)    |
| Idiomas                      | De                             | scripciones                                                      | Para le                                                                                                    | ctores/a              | 15                |                     |                  |                  |                    |                        |                     |
| Menús de                     | En la                          | sección Información                                              | в                                                                                                    | I x <sup>i</sup>      | ×,                | P                   | 66               | IΞ               | }Ξ                 |                        | 0                   |
| Avisos                       | de la<br>una<br>revit<br>bibli | breve descripción de la<br>tra para los<br>otecarios/as, futuros | Anin                                                                                                    | namos a<br>licación o | los lec<br>le pub | tores/a<br>licación | s a re<br>les de | gistra<br>la rei | rse er<br>vista. I | n el serv<br>Utilice e | icio de<br>l'enlace |
| Listas                       | auto                           | ires/as y lectores/as.                                           | Como resultado del registro, el lector/a recibirá por correo.<br>electrónico la Tabla de contenidos de cada número de la revista. |                       |                   |                     |                  |                  |                    |                        |                     |
| Declaración de<br>privacidad |                                |                                                                  | Esta lista también permite que se le atribuya a la revista un<br>cierto nivel de apoyo o número de lectores/as, Consulte la       |                       |                   |                     |                  |                  |                    |                        |                     |
|                              |                                |                                                                  | Q                                                                                                    | and the second        | te sub-           | and and             | ater Jer.        | and don't        |                    | . Non-track            | tes a lour          |

En primer lugar, aparece **Información**. En esta pestaña se puede incluir la información dirigida a lectores, autores y bibliotecarios que se mostrará siempre y cuando el bloque se haya hecho visible desde la **Gestión de la barra lateral**. Se trata de información genérica sobre el sistema, dirigida a tres públicos distintos: lectores, autores y bibliotecarios. Como la mayor parte de los elementos en OJS, esta información es editable y se puede personalizar según necesidades.

En la pestaña **Idiomas** pueden habilitarse para su uso en el sistema y para la visualización de la web por parte de los usuarios los distintos idiomas a los que ha sido traducido OJS.

Sin embargo, estos idiomas han debido ser instalados previamente por parte del administrador de la plataforma para que aparezcan en el listado.

Una vez están, hay que decidir cuál será el idioma primario, es decir, aquel que se mostrará por defecto a todos los usuarios que accedan a la web de la revista; después, en la columna IU (interfaz de usuario) se marcarán aquellos en los que podrá verse la web (previa selección del propio usuario); en la columna formularios, se marcan aquellos idiomas que estarán disponibles para que autores, editores y revisores puedan trabajar durante el proceso editorial; finalmente en la columna envío se marcan aquellas lenguas en las que se acepta el envío de material para ser publicado.

En **Listas** se configura el número de elementos y enlaces que puede aparecer en cada uno de los listados que se generen de, por ejemplo, artículos, usuarios, tareas por completar...

| Apariencia Co                                    | nfiguración Módulos                                                                                                    | Ø Ayu                          |
|--------------------------------------------------|----------------------------------------------------------------------------------------------------|--------------------------------|
| Información<br>Idiomas<br>Menús de<br>navegación | Elementos por página *<br>Limitar el número de items (por ejemplo, envios, usuarios/as o asignacion<br>una lista antes de mostrar los items subsiguientes en otra página.<br>25 | nes de edición) que mostrar en |
| Avisos                                           | Enlaces de la página *<br>Limitar el número de enlaces que mostrar en las páginas subsiguientes d                                                                               | e una lista.                   |
| al lates                                         | 10                                                                                                    |                                |

**Declaración de privacidad** es un apartado pensado para incluir un texto con la finalidad de informar a los usuarios de la web y dar cumplimiento a la legislación vigente acerca de los derechos que les asisten. En el caso de España, hay que tener presente lo recogido en la Ley 34/2002, de 11 de julio, de Servicios de la Sociedad de la Información y del Comercio Electrónico. Asimismo, puede usarse este espacio para informar de la política de protección de datos (Reglamento (UE) 2016/679 del Parlamento Europeo y del Consejo de 27 de abril de 2016 y Ley Orgánica 3/2018, de 5 de diciembre, de Protección de Datos Personales y garantía de los derechos digitales). En algunas revistas y portales se incluye aquí también información sobre titularidad del sitio web, usos permitidos, derechos de propiedad intelectual...

En el caso de las revistas alojadas en RECYT, es FECYT quien centraliza esta información, así como la gestión de los derechos y obligaciones asociados a la protección de datos.

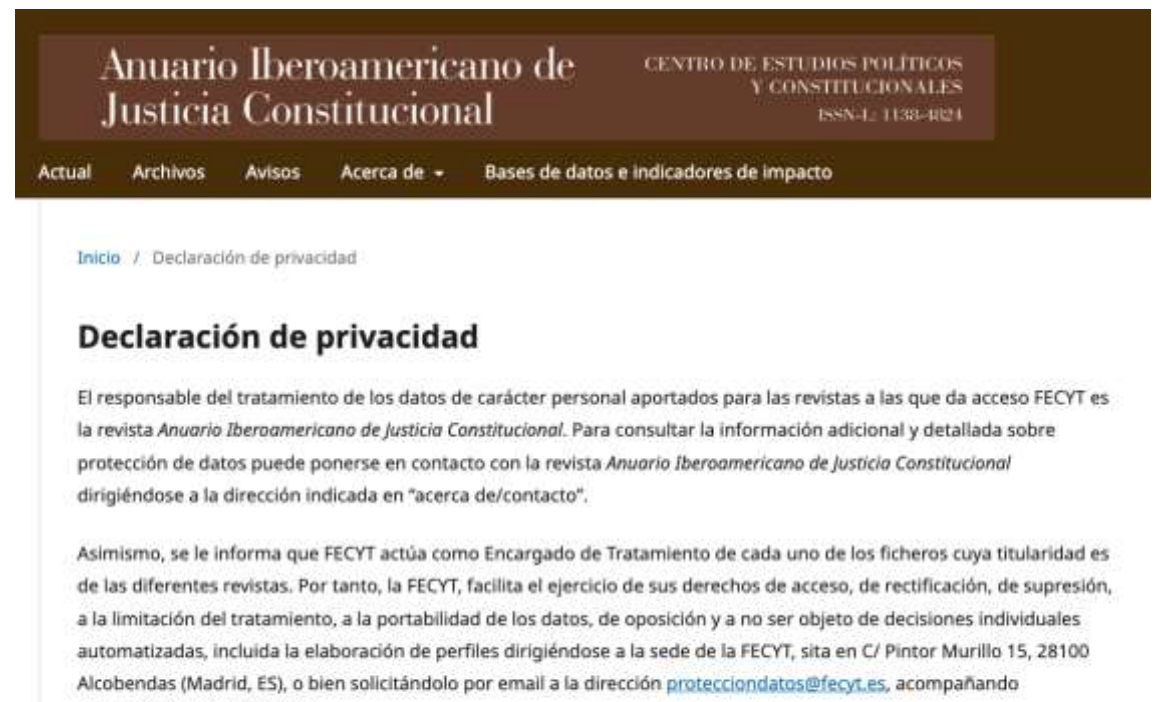

acreditación de su identidad.

Puede consultar el aviso legal y la política de privacidad de FECYT puisando aquí

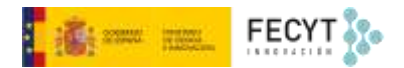

## Menús de navegación

Los **Menús de navegación**, aunque incluidos en **Configuración**, por su importancia, merecen un apartado propio.

Como parte de la gestión del sitio web de las revistas, OJS permite editar los menús de navegación. En concreto el sistema incluye dos: uno llamado *Primary Navigation Menu* que es el que aparece visible a cualquier visitante del sitio web; y otro que, bajo el título de *User Navigation Menu* contiene las opciones propias de los usuarios registrados.

Partiendo de una configuración por defecto que incluye el acceso a la página de inicio, el último número publicado, los avisos, o la sección acerca de, que contiene un submenú con ítems como **Sobre la revista, Equipo editorial** o **Contacto,** al *Primary Navigation Menu* se le pueden añadir otros enlaces, bien de páginas personalizadas, bien del menú de usuario, o desde sitios web externos a los que se quiera enlazar.

Por su parte, el **User Navigation Menu** está disponible para usuarios registrados (si bien también incluye en primer lugar la opción de Registro cuando esta está habilitada en la revista, en primer lugar) y contiene las distintas opciones disponibles según el tipo de usuario. Así, además de la opción de ver el perfil, ofrece también la posibilidad de acceder al panel de control o a la zona de administración de la publicación, dependiendo de los permisos.

| Ajustes del sitio w          | veb                                      |                                                                                               |
|------------------------------|------------------------------------------|-----------------------------------------------------------------------------------------------|
| Apariencia Conf              | iguración Módulos                        | O Ayuda                                                                                       |
| Información                  | Menús de navegación                      | Añadir menú                                                                                   |
| Idiomas                      | Titulo                                   | Elementos del menú de navegación                                                              |
| Menús de                     | <ul> <li>User Navigation Menu</li> </ul> | Registrarse, Panel de control, Entrar, Ver perfil,<br>admin, Administración, Salir            |
| navegación                   | Primary Navigation Menu                  | Actual, Arículos aceptados, Archivos, Avisos,                                                 |
| Avisos                       |                                          | Acerca de, Sobre la revista, Envios, Equipo<br>editorial, Declaración de privacidad, Contacto |
| Listas                       |                                          |                                                                                               |
| Declaración de<br>privacidad | Elementos del menú de navegación         | Añadir elemento                                                                               |
|                              | Registrarse                              |                                                                                               |

Desde las opciones que se despliegan bajo cada uno de los menús se pueden editar y eliminar estos. La principal de la función de edición es la de alterar el orden de los ítems ya existentes, o bien incluir otros nuevos previamente creados.

Para alterar el orden, o la disposición jerárquica, basta arrastrar los ítems hacia la posición deseada:

|  | i i sona | internet<br>Franciscum | FECYT |
|--|----------|------------------------|-------|
|--|----------|------------------------|-------|

| legistrarse ø     |
|-------------------|
|                   |
| ntrar 🕫           |
| dmin ø            |
| anel de control 🛷 |
| 'er perfil 🛷      |
| dministración 🕫   |
| alir ø            |
| luscar            |
| B                 |

Una vez se guardan los cambios, estos se reflejan en el sitio web:

| Aprendiendo OJS<br>Actual Ariculos aceptados           | Envios               | Archivos      | Avisos       | Acerca de 🔹                                            |               |
|--------------------------------------------------------|----------------------|---------------|--------------|--------------------------------------------------------|---------------|
| Sobre la revista                                       |                      |               |              |                                                        | Número actual |
| Revista creada para tomar<br>Open Journal Systems (O)! | ejemplos pari<br>Sj. | a los materia | iles formati | vos sobre gestión y edición de revistas académicas con | 1000 ( s. s.  |

Se pueden incluir también nuevos ítems en el menú. OJS prevé la creación de ítems basados en secciones ya existentes en el sistema, enlaces hacia recursos externos, y la creación de páginas estáticas:

| A                          | المحقات كالت |  |
|----------------------------|--------------|--|
| Añadir elemento            | ×            |  |
| Título *                   |              |  |
|                            | 9            |  |
| Tipo de menú de navegación |              |  |
| Escoger un tipo            |              |  |
| Página personalizada       |              |  |
| URL remota                 |              |  |
| Acerca de                  |              |  |
| Equipo editorial           |              |  |
| Envios                     |              |  |
| Avisos                     |              |  |
| Entrar                     |              |  |
| Registrarse                |              |  |
| Panel de control           |              |  |
| Ver perfil                 |              |  |
| Administración             |              |  |

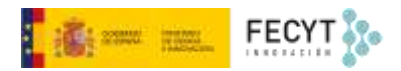

Guardar

Los más usuales son los enlaces externos y las páginas estáticas.

En el caso de los primeros, su configuración incluye el título del ítem y la URL a la que ha de apuntar:

| Añadir elemento                                                                | ×       |
|--------------------------------------------------------------------------------|---------|
| Título *                                                                       |         |
| RECYT                                                                          | 0       |
| Enlace a cualquier URL en otro sitio web, como por ejemplo https://pkp.s       | sfu.ca. |
| URL remota                                                                     | Ÿ       |
|                                                                                |         |
| Enlace a cualquier URL en otro sitio web, como por ejemplo https://pkp.sfu.ca. |         |
| Enlace a cualquier URL en otro sitio web, como por ejemplo https://pkp.sfu.ca. |         |

En el caso del segundo, sirve para crear una página dentro del sitio, que quedará enlazada desde el menú de navegación de la cabecera:

| Añadir elemento                                                                                                    |                                                                                                    | ×                                                 |
|----------------------------------------------------------------------------------------------------|----------------------------------------------------------------------------------------------------|---------------------------------------------------|
| lítulo *                                                                                                    |                                                                                                    |                                                   |
| Reunión de editores o                                                                                                    | de revistas                                                                                                    | 9                                                 |
| Crear una página j                                                                                                    | personalizada en su OJ5 y enlacela desde un menu de n                                                                                                    | avegación.                                        |
| Página personalizada                                                                                                    | je na na poslava poslava poslava poslava da se de se de se de se de se de se de se de se de se de se de se de s<br>F                                                                                                   |                                                   |
| Crear una página perso                                                                                                    | malitada en su GJS y enlacela desde un menu de navegación.                                                                                                    |                                                   |
| Ruta *                                                                                                    |                                                                                                    |                                                   |
| aditante facut                                                                                                    |                                                                                                    |                                                   |
| enuores_recyt                                                                                                    |                                                                                                    |                                                   |
| etatoles_recyt<br>Esta página será acces                                                                                              | ible en                                                                                                    |                                                   |
| statoses, recyc<br>Esta página será acces<br>https://www.<br>donde %PATH% es la<br>Emplear rutas constru                              | sible en<br>fecyt.es/ojs/aprendiendoOJS /%path%<br>a ruta que ha introducido antes. Nota: Dos páginas diferentes no p<br>idas dentro del sistema puede provocar que pierda el acceso a fun                             | oueden tener la misma ruta<br>ciones importantes. |
| intanis, ntyr<br>ita página será acces<br>https://www.<br>donde %PATH% es l<br>implear nutas constru<br>Contenido<br>Contenido<br>B J | sible en<br>fecyt.es/ojs/aprendiendoOJS /%path%<br>a ruta que ha introducido antes. Nota: Dos páginas diferentes no p<br>idas dentro del sistema puede provocar que pierda el acceso a fun<br>el de XI en XI III da La | sueden tener la misma ruta<br>ciones importantes. |

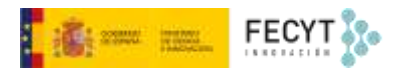

A tal fin, se necesita indicar un título para el ítem de menú, la ruta final de la URL y, por supuesto, el contenido de la propia página.

Una vez se han creado los nuevos elementos, basta incluirlos en el menú correspondiente para que aparezcan visibles:

| rimar | ry     |                               |   |      |                             |    |
|-------|--------|-------------------------------|---|------|-----------------------------|----|
| oja u | ina ár | rea de navegación             |   |      |                             |    |
| Elem  | ento   | s del menú asignados          |   | Elem | entos del menú no asignados | č. |
| ٠     | Ac     | tual                          |   | ٠    | Registrarse                 | A. |
| ٠     | Ar     | ículos aceptados              |   | ٠    | Entrar                      | æ  |
| ٥     | En     | vios                          |   | ٠    | admin                       | ¢  |
| ٠     | An     | chivos                        |   | ٠    | Panel de control            | ¢  |
| ٠     | Av     | isos                          | Ф | ۰    | Ver perfil                  | Ŕ  |
| ٠     | RE     | сүт                           |   | ٥    | Administración              | Ŕ  |
| ٠     | Re     | unión de editores de revistas |   | ٥    | Salir                       | 1  |
| ٠     | Ac     | erca de 🔒                     | Ð | ٥    | Buscar                      |    |
|       | ٠      | Sobre la revista              | ø |      |                             |    |
|       | ٠      | Equipo editorial              | Ø |      |                             |    |
|       |        | Declaración de privacidad     | - |      |                             |    |

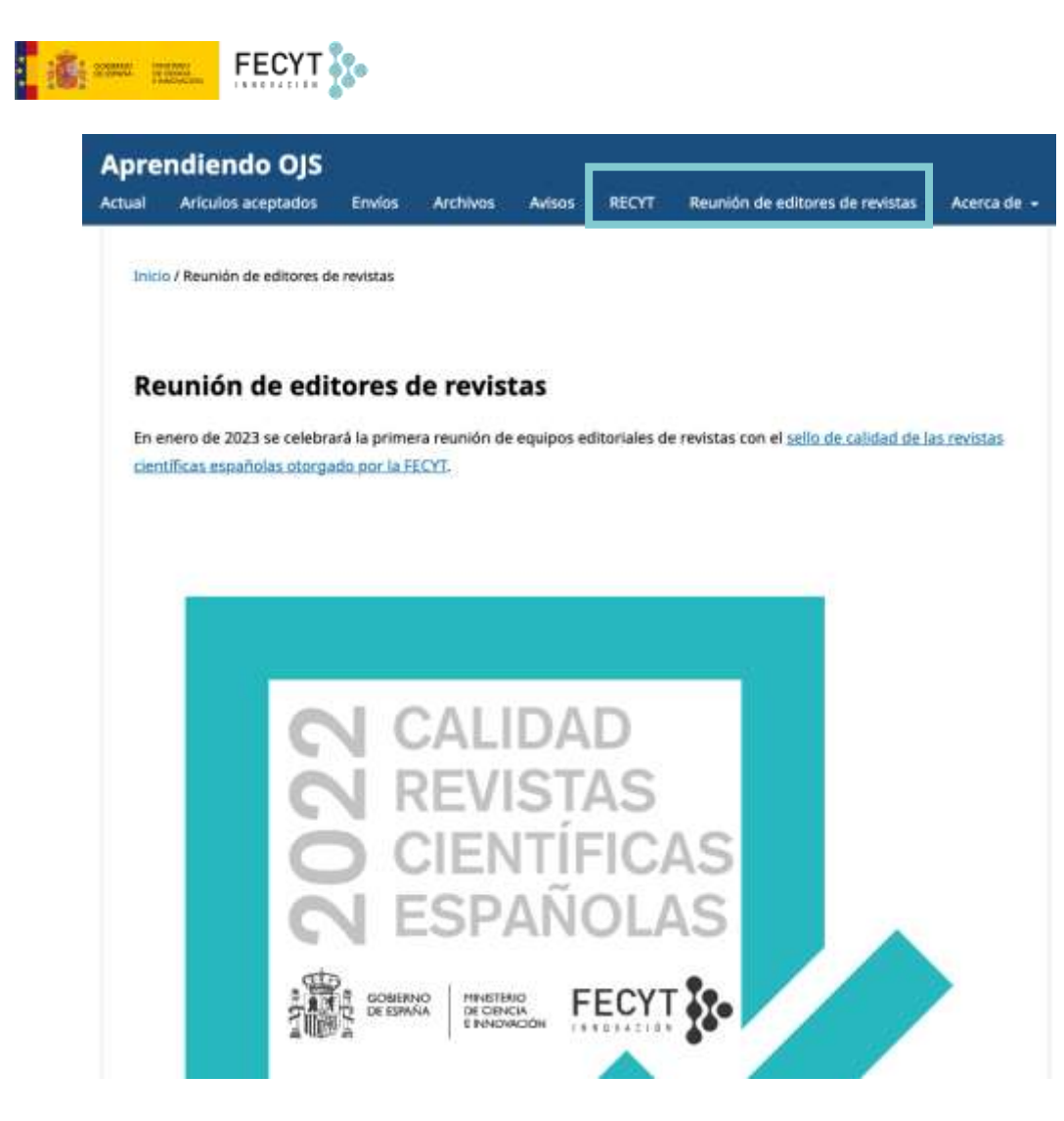

Otra forma de crear este tipo de páginas es usando el módulo de **Páginas estáticas** que, como su propio nombre indica, permite incluir páginas con información fija dentro del sitio web de la revista.

Su uso es muy sencillo, solo hay que habilitar el módulo para que una nueva pestaña de gestión aparezca en el menú superior de la **Ajustes>>Sitio Web**.

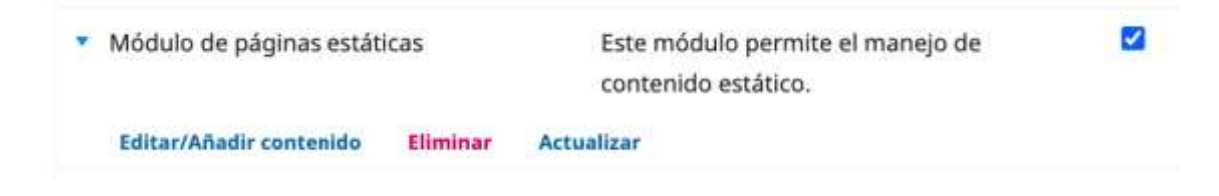

| i | FEC)         | (T \$2•   |        |             |                          |     |
|---|--------------|-----------|--------|-------------|--------------------------|-----|
|   | Ajustes del  | sitio web |        |             |                          |     |
|   | Apariencia   | Configur  | ración | Módulos     | Páginas estáticas        |     |
|   |              |           |        |             |                          |     |
|   | Тета         |           | Tem    | a           |                          |     |
|   | Configuració | n         | Los t  | emas nuevos | deben instalarse desde l | a p |

A partir de ahí ya se puede acceder para crear nuevas páginas o editar las existentes, tanto a través de la nueva pestaña como desde la propia página de módulos.

Crear una nueva página es tan fácil como darle **título**, seleccionar una **ruta** que se incorporará a la dirección web (seleccionar con cuidado: evitar tildes, eñes, espacios y cualquier otro carácter que pueda hacer que la URL no se forme adecuadamente), y finalmente añadir **contenido**.

| ta.                             |            |        |                                                  |              |
|---------------------------------|------------|--------|--------------------------------------------------|--------------|
|                                 |            |        | Titulo                                           |              |
|                                 |            |        | Abstracting and indexing                         |              |
| a página será accesible en:     |            |        |                                                  |              |
|                                 |            |        |                                                  |              |
| https://www.fecyt.es/ojs/ap     | rendiendo  | OJS /% | 6path%                                           |              |
| donde %PATH% es la ruta introc  | ucida ante | riorm  | ente. Nota: dos pápinas no pueden tener la misma | ruta. El uso |
| as integradas en el sistema pue | da aroune  |        | didar de acceso a funcioner importantes          |              |
| as integradas en el sistema pue | de provoc  | ar per | didas de acceso a funciones importantes.         |              |
|                                 |            |        |                                                  |              |
| ntenido                         |            |        |                                                  |              |
|                                 |            | 14.1   |                                                  |              |
| N P B I U 8 22                  | 0 32       | 1000   | 171                                              | C            |

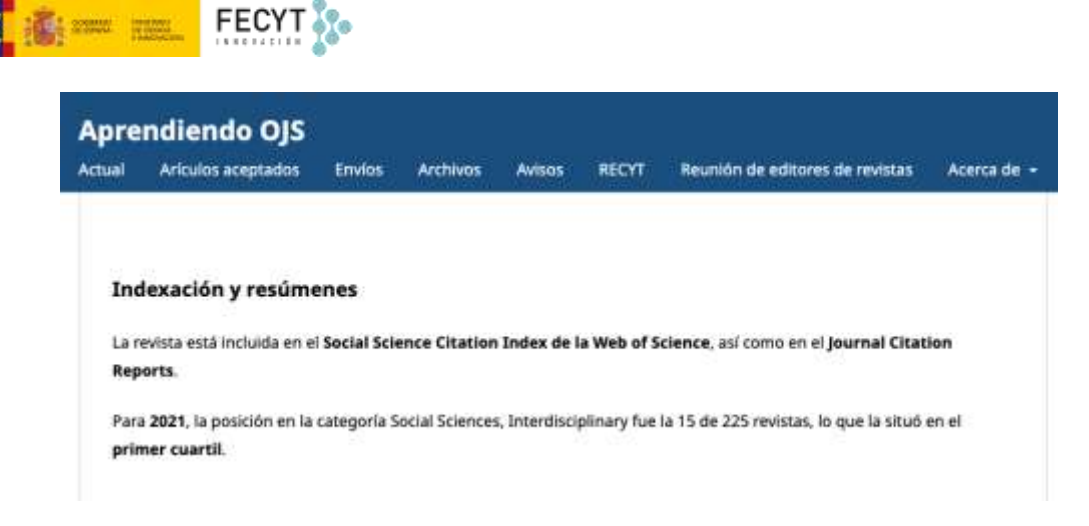

Para hacer visible la página desde el menú bastará incluir un ítem en el correspondiente menú como se explica en el apartado dedicado la gestión de menús del sitio web.

## Avisos

Los **avisos** o **anuncios** constituyen un sistema de comunicación que permite informar a los lectores o suscriptores de la publicación para, por ejemplo, dar noticia de la aparición de un nuevo artículo, para hacer llamadas al envío de artículos sobre temas determinados (*calls for papers*), para comunicar alguna noticia importante que afecte a la revista o a su contenido, etc.

Para poder trabajar con **Avisos** lo primero es habilitarlos dentro de la **Configuración** del sitio web.

Durante este proceso se puede incluir un texto de introducción que aparecerá dentro de la página de **Avisos** que se creará para aglutinarlos a todos.

Además, es posible mostrar los avisos en la página de inicio del sitio web, para ello hay que indicar el número de estos que desea mostrarse. Si la caja de selección se queda en blanco, no se mostrará ninguno.

Todos los **Avisos** aparecerán bajo este epígrafe del menú principal (a menos que se decida cambiar la ubicación), pudiendo configurarse el número de ellos a mostrar.

|                                    | b                                                                                                    |        |
|------------------------------------|----------------------------------------------------------------------------------------------------|--------|
| Apariencia Configu                 | uración Módulos e                                                                                                    | feynad |
| Información                        | Implifi Españal (15                                                                                                    | parha  |
| Menús de<br>navegoción<br>- Avisos | Pueden publicarse avisos para informar a los lectores/as sobre noticias y eventos de la revista. Estos se mostrarán en la página<br>Avises. |        |
| Listas                             | Introduccide Ø                                                                                                    |        |
| Declaración de<br>privacidad       | B / × <sup>2</sup> × <sub>0</sub> d <sup>2</sup>                                                                                            |        |
|                                    |                                                                                                    |        |

Una vez se ha activado su uso, en la barra lateral izquierda aparecerá una nueva opción de menú que da acceso a su gestión.

| OIS               | Avisos                |                                  |                      |
|-------------------|-----------------------|----------------------------------|----------------------|
|                   | Avisos Tipo de avises |                                  |                      |
| nvlos             |                       |                                  |                      |
| làmeros           | Avisos                |                                  | Afiedir anuncio      |
|                   | 13.de                 | Thee                             | [Polada              |
|                   |                       | Minglin ovice he side publicate. |                      |
| ustes.            |                       |                                  | 0 - 0 de 0 elementos |
| uarios/as y roles |                       |                                  |                      |
| erramientas       |                       |                                  |                      |
| stadisticas       |                       |                                  |                      |

Mediante la opción **Añadir anuncio** ya se pueden comenzar a crear, no obstante, en caso de ser necesario, es posible crear distintas categorías de avisos o anuncios.

Para ello solo hay que usar el botón Añade tipo de anuncio y proporcionar un título a la nueva categoría.

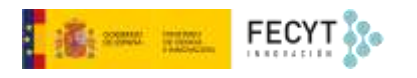

| Añade un tipo de anuncio | × |
|--------------------------|---|
| Nombre *                 | Q |
| * Campos obligatorios    |   |
| Guardar Cancolar         |   |

Para crear nuevos anuncios hay que usar el botón Añadir anuncio.

| •           |                |                  |                      |                                              | *                                                 |
|-------------|----------------|------------------|----------------------|----------------------------------------------|---------------------------------------------------|
|             |                |                  |                      |                                              | 9                                                 |
| orta *      |                |                  |                      |                                              |                                                   |
| / ⊻         | 8 8            | 0 3              | C Dipload            | ±                                            | 0                                                 |
|             |                |                  |                      |                                              | D.                                                |
| que aporeto | ca con el titu | ilo del av       | 6a. *                |                                              | To have see and the second                        |
| que aporez  | ca con el titu | ilo del av       | na •                 |                                              |                                                   |
|             | orta*<br>∕⊻    | orta*<br>I⊻ & ?? | orta*<br>I 및 관 경 다 3 | orta*<br>7 ¥ d <sup>o</sup> 23 ↔ 54 ⊋ Upicad | orta*<br>I ⊻ e <sup>p</sup> 23 ↔ \$2 in⊇Upicad ⊥± |

A continuación, incluir un **título** para el mismo, y el anuncio propiamente dicho.

La **Descripción corta** es el texto que será mostrado junto con el título del anuncio en la página de inicio, así como en la lista de avisos.

En la **Descripción** se incluye toda la información que se quiere comunicar.

En caso de ser necesario se puede incluir una **fecha de caducidad** a partir de la cual el aviso ya no se mostrará a los lectores.

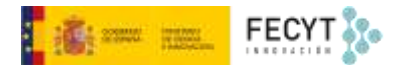

Igualmente se puede automatizar el **envío del anuncio por correo electrónico** a todos los lectores marcando la casilla correspondiente.

| Fecha de c     | caducidad                                                                                          |         |
|----------------|----------------------------------------------------------------------------------------------------|---------|
| El aviso se mo | ostrará a los lectores hasta esa fecha. Déjelo en blanco si el aviso debe mostrarse de forma indej | linida, |
| Enviar co      | orreo electrónico de notificación a todos los usuarios/as registrados                              |         |
| 1              |                                                                                                    |         |
| * Campo o      | obligatorio                                                                                        |         |
| Guardar        | Cancelar                                                                                           |         |

En caso de ser necesario editarlos, todos los anuncios están accesibles en la propia pestaña Avisos.

OJS cuenta con un Módulo del **Canal de Anuncios**, que puede ser activado para mostrarse en la barra lateral de la interfaz web, junto con el resto de los bloques preconfigurados.